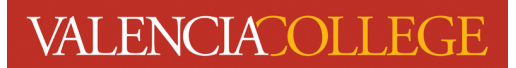

## **Student Detail Schedule**

Your **Student Detail Schedule** shows you which courses you have registered for and their meeting dates and times. Follow the instructions below to locate and view or print your **Student Detail Schedule**.

- 1. Log in to your Atlas account
- 2. Click on the Courses tab:

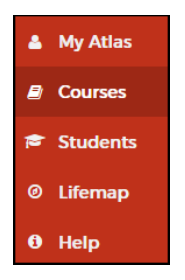

3. On the Courses tab, click on Student Detail Schedule inside the My Courses channel:

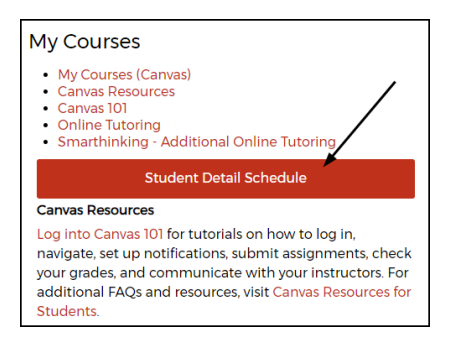

4. You will be directed to a page named View Registration Information (screenshot on next page):

| ook up a S                      | Schedule Ac                  | tive Registrations         |                      |                            |                       |        |          |   |
|---------------------------------|------------------------------|----------------------------|----------------------|----------------------------|-----------------------|--------|----------|---|
| lass S                          | chedule                      |                            |                      |                            |                       |        |          | 8 |
| rm: Fa                          | all 2010 Credit Cou          | irses                      | •                    |                            |                       |        |          |   |
| No Data F                       | ound                         |                            |                      |                            |                       |        |          |   |
| atal I farma                    | Deviation of 0   Di          | The ALCON ALM              |                      |                            |                       |        |          |   |
| tai Hours                       | Registered: U   Bi           | ling: 0   CEU: 0   Mi      | n: 0   Max: 19       |                            |                       |        |          |   |
|                                 |                              |                            |                      |                            |                       |        |          |   |
|                                 |                              |                            |                      |                            |                       |        |          |   |
|                                 |                              |                            |                      |                            |                       |        |          |   |
|                                 |                              |                            |                      |                            |                       |        |          |   |
|                                 |                              |                            |                      |                            |                       |        |          |   |
|                                 |                              |                            | Schedul              | e III Schedul              | e Details             |        |          |   |
| ass Sche                        | dule for Fall 2010<br>Sunday | Credit Courses             | Schedul              | e III Schedul<br>Wednesday | e Details<br>Thursday | Friday | Saturday |   |
| ass Sche<br>12am                | dule for Fall 2010<br>Sunday | Credit Courses<br>Monday   | C Schedul<br>Tuesday | Wednesday                  | e Details<br>Thursday | Friday | Saturday |   |
| ass Sche<br>12am<br>1am         | dule for Fall 2010<br>Sunday | Credit Courses<br>Monday   | Schedul<br>Tuesday   | e III Schedul<br>Wednesday | e Details<br>Thursday | Friday | Saturday |   |
| ass Sche<br>12am<br>1am         | dule for Fall 2010<br>Sunday | l Credit Courses<br>Monday | Schedul<br>Tuesday   | a III Schedul<br>Wednesday | e Details<br>Thursday | Friday | Səturdəy |   |
| lass Sche<br>12am               | dule for Fall 2010<br>Sunday | Credit Courses<br>Monday   | 🗂 Schedul<br>Tuesday | Wednesday                  | e Details<br>Thursday | Friday | Saturday |   |
| lass Sche<br>12am<br>1am<br>2am | dule for Fall 2010<br>Sundøy | Credit Courses<br>Monday   | Schedul<br>Tuesday   | a I≣ Schedul<br>Wednesdey  | e Details<br>Thursday | Friday | Səturdəy |   |

5. From the **Term** drop-down, select the term you wish to view your **Student Detail Schedule** for:

| ew Reg                                   | gistration                   | Informatio                 | n                    |                                 |                       |        |          |   |
|------------------------------------------|------------------------------|----------------------------|----------------------|---------------------------------|-----------------------|--------|----------|---|
| Look up a S                              | chedule Act                  | tive Registrations         |                      |                                 |                       |        |          |   |
| Class Sc<br><sup>Term:</sup>             | :hedule                      |                            | Ţ                    | Select term yo<br>the drop-down | u wish to view from   |        |          | Ð |
| No Data F                                | ound                         |                            |                      |                                 |                       |        |          |   |
|                                          |                              |                            |                      |                                 |                       |        |          |   |
| Class Scher                              | dule for Fall 2010<br>Sunday | Credit Courses<br>Monday   | Contraction Schedule | e II Schedul<br>Wednesday       | e Details<br>Thursday | Friday | Saturday |   |
| Class Schee<br>12am                      | dule for Fall 2010<br>Sunday | Credit Courses<br>Monday   | E Scheduk            | Wednesday                       | e Details<br>Thursday | Friday | Saturday |   |
| Class Scher<br>12am<br>1am               | dule for Fall 2010<br>Sunday | l Credit Courses<br>Monday | C Scheduk            | Wednesday                       | e Details<br>Thursday | Friday | Saturday |   |
| Class Schee<br>12am<br>1am<br>2am        | dule for Fall 2010<br>Sunday | Credit Courses<br>Monday   | E Scheduk            | Wednesday                       | e Details<br>Thursday | Friday | Saturday |   |
| Class Schee<br>12am<br>1am<br>2am<br>3am | dule for Fall 2010<br>Sunday | Credit Courses<br>Monday   | Tuesday              | Wednesday                       | e Details<br>Thursday | Friday | Saturday |   |

6. In the **Class Schedule** section, you will see the list of classes you are registered in:

| iew Registration Information |                                                                      |                         |            |          |                |                   |            |            |            |  |  |
|------------------------------|----------------------------------------------------------------------|-------------------------|------------|----------|----------------|-------------------|------------|------------|------------|--|--|
| Look up a                    | a Schedu                                                             | le Active Registrations |            |          |                |                   |            |            |            |  |  |
| Class S                      | Class Schedule Term: Fall 2023 Credit Courses *                      |                         |            |          |                |                   |            |            |            |  |  |
| CRN                          | \$                                                                   | Details                 | Title \$   | Hours \$ | Part Of Term 🔻 | Schedule Type     | Status \$  | Date       | ° ф.       |  |  |
| 10854                        |                                                                      | SLS 1303, 0             | Job Search | 1        | H2             | Classroom Section | Registered | 10/17/2023 |            |  |  |
|                              |                                                                      |                         |            |          |                |                   |            |            | Records: 1 |  |  |
| Total Hour                   | Total Hours   Registered: 1   Billing: 1   CEU: 0   Min: 0   Max: 19 |                         |            |          |                |                   |            |            |            |  |  |
|                              |                                                                      |                         |            |          | • • <b>•</b>   |                   |            |            |            |  |  |

7. Underneath the Class Schedule display are the Schedule and Schedule Details tabs:

| View F   | Regist              | ration Informat                  | tion            |   |          |                |                   |            |            |         |     |
|----------|---------------------|----------------------------------|-----------------|---|----------|----------------|-------------------|------------|------------|---------|-----|
| Look up  | a Schedu            | le Active Registrations          | ş               |   |          |                |                   |            |            |         |     |
| Class    | Sched               | I <b>ule</b><br>3 Credit Courses | *               |   |          |                |                   |            |            |         | 8   |
| CRN      | ¢                   | Details                          | Title           | ¢ | Hours \$ | Part Of Term 🔻 | Schedule Type     | Status 🗘   | Date       | ¢       | \$. |
| 10854    |                     | SLS 1303, 0                      | Job Search      |   | 1        | H2             | Classroom Section | Registered | 10/17/2023 |         |     |
| Total Ho | urs   Regis         | tered: 1   Billing: 1   CEU: 0   | Min:0   Max: 19 |   |          |                |                   |            |            | Records | E 1 |
| Class S  | iedule<br>chedule f | Schedule Details                 | i               |   |          |                |                   |            |            |         |     |
| 12am     |                     | Sunday                           | Monday          | 1 | Tuesday  | Wednesday      | Thursday          | Friday     | Saturday   |         | •   |
| 1am      |                     |                                  |                 |   |          |                |                   |            |            |         |     |
| 4am      |                     |                                  |                 |   |          |                |                   |            |            |         |     |

8. To view your **Student Detail Schedule**, click on the **Schedule Details** tab and your registration details will display:

| ew Registration Information |                                |                                              |                            |                 |        |                     |                          |      |                               |                    |              |        |
|-----------------------------|--------------------------------|----------------------------------------------|----------------------------|-----------------|--------|---------------------|--------------------------|------|-------------------------------|--------------------|--------------|--------|
| Look up                     | a Schedu                       | le Active Registrations                      |                            |                 |        |                     |                          |      |                               |                    |              |        |
| Class                       | Sched                          | ule                                          |                            |                 |        |                     |                          |      |                               |                    |              | B      |
| Term:                       | Fall 2023                      | 3 Credit Courses                             | ¥                          |                 |        |                     |                          |      |                               |                    |              | -      |
| CRN                         | ÷                              | Details                                      | Title                      | Hours           | ¢      | Part Of Term 👻      | Schedule Type            | ¢    | Status \$                     | Date               | ¢            | \$     |
| 10854                       |                                | SLS 1303, 0                                  | Job Search                 | 1               |        | H2                  | Classroom Section        |      | Registered                    | 10/17/2023         |              |        |
|                             |                                |                                              |                            |                 |        |                     |                          |      |                               |                    | Reco         | rds: 1 |
| Total Hou                   | urs   Regis                    | tered: 1   Billing: 1   CEU: 0   M           | lin: 0   Max: 19           |                 |        |                     |                          |      |                               |                    |              |        |
|                             |                                |                                              |                            |                 |        |                     |                          |      |                               |                    |              |        |
| 🖾 Sch                       | edule                          | I Schedule Details                           |                            |                 |        |                     |                          |      |                               |                    |              |        |
| Class So                    | hedule fo                      | or Fall 2023 Credit Courses                  |                            |                 |        |                     |                          |      |                               |                    |              |        |
| lab                         | Soarch I S                     | N S-Student Life Skille (Lima) 1             | 1303 Section 0   Class Bos | in: 10/12/2022  | Clas   | e End: 12/10/2022   |                          |      | Regis                         | stered             |              |        |
| Aessage                     | : Registe                      | red Via Web   Hours: 1   Leve                | I: Credit   Campus: Osceo  | la Campus   Scl | hedul  | e Type: Classroom S | ection   Instructional M | etho | d: Online Course   Grade Mode | e: Standard   Wait | list Positio | on: (  |
| 10/13/20                    | 123 12/1<br>pr: <u>Kristin</u> | 0/2023 S M T W T F S<br>Soederlind (Primary) | - Type: Online Locatio     | n: Off Campus I | Buildi | ing: Online Room: N | one                      |      |                               |                    |              |        |
| DN-10                       | 854                            |                                              |                            |                 |        |                     |                          |      |                               |                    |              |        |

9. To print your class schedule, click on the eigen icon inside the Class Schedule section:

| iew Registration Information            |                                                                      |             |            |   |          |                |                   |            |            |     |  |
|-----------------------------------------|----------------------------------------------------------------------|-------------|------------|---|----------|----------------|-------------------|------------|------------|-----|--|
| Look up a Schedule Active Registrations |                                                                      |             |            |   |          |                |                   |            |            |     |  |
| Class<br>Term:                          | Class Schedule                                                       |             |            |   |          |                |                   |            |            |     |  |
| CRN                                     | ¢                                                                    | Details     | Title      | ¢ | Hours \$ | Part Of Term 🔻 | Schedule Type     | Status \$  | Date       | ° 🔅 |  |
| 10854                                   |                                                                      | SLS 1303, 0 | Job Search |   | 1        | H2             | Classroom Section | Registered | 10/17/2023 |     |  |
|                                         | Records: 1                                                           |             |            |   |          |                |                   |            |            |     |  |
| Total Hou                               | Total Hours   Registered: 1   Billing: 1   CEU: 0   Min: 0   Max: 19 |             |            |   |          |                |                   |            |            |     |  |
|                                         |                                                                      |             |            |   |          | • • •          |                   |            |            |     |  |

Need help? Reach out to one of our <u>Student Support Services</u>. For technical assistance with your Atlas account, call the Atlas Student Help Desk at 407-582-5444 or email <u>askatlas@valenciacollege.edu</u>.